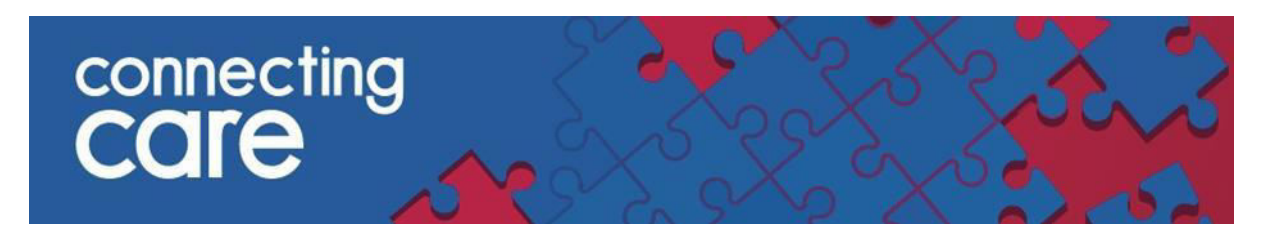

## Quick Reference Guide – IAPT (Improving Access to Psychological Therapies)

### Viewing the IAPT Record

Information collected from IAPT Systems can be viewed from the **Person Summary** tab in Connecting Care Record

• In the **Document View section** on the Person Summary Tab, scroll down to see **Talking Therapies** as an option as per below:

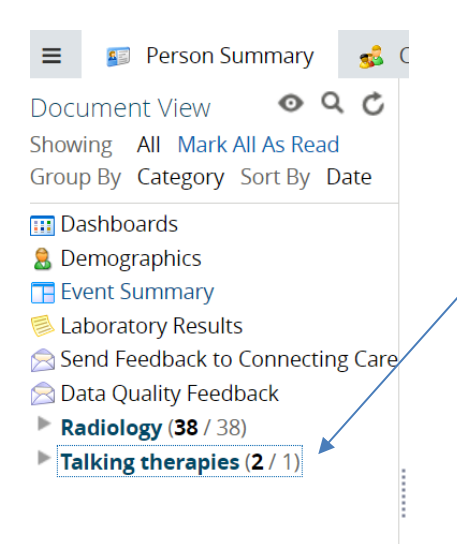

• If you click on **Talking Therapies** the menu item collapses and displays **VITAMINDS** as shown below:

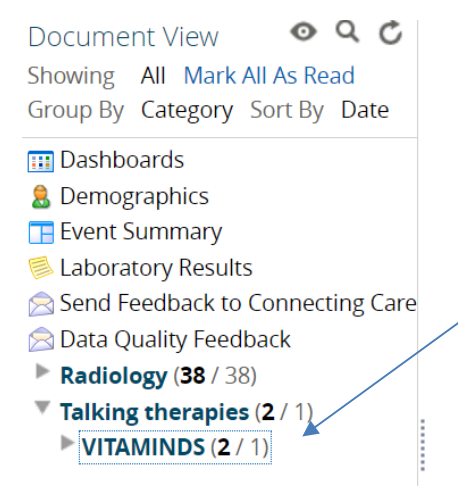

• Click on VITAMINDS to display the IAPT record under Mayden laptus (IAPT)

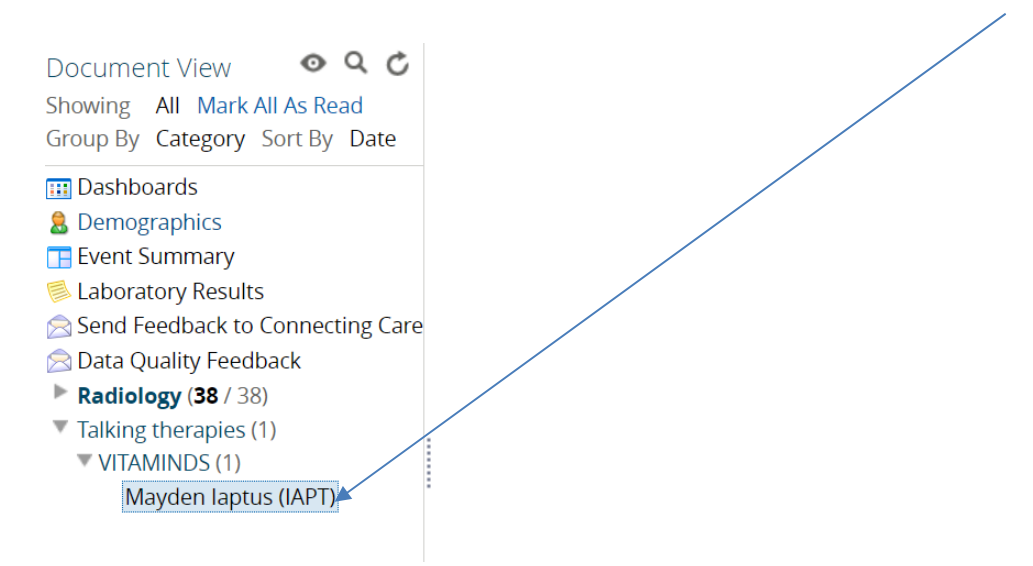

The data is displayed across seven different tabs.

(Demographics, Episodes of Care, Assessments, Outcome Questionnaires, Historic Appointments, Future Appointments, Letters/Documents) as shown below:

| Document View • • • • • • • • • • • • • • • • • • • | Patient<br>Demographics | Episodes of<br>Care | Assessments | Outcome<br>Questionnaires | Historic<br>Appointments | Future<br>Appointments | Letters /<br>Documents | * |
|-----------------------------------------------------|-------------------------|---------------------|-------------|---------------------------|--------------------------|------------------------|------------------------|---|
| Dachboarde                                          |                         |                     |             |                           |                          |                        |                        | 1 |

This is a summary of the information you can view under each tab /section:

- Patient Demographics
  - General Patient Information
  - Contact
  - Demographics
  - Disability Information
  - Accessibility
  - Military Details
  - Emergency Contacts
  - o Other Contacts
- Episodes of Care
  - Episode Summary
  - Referral Details
  - Episode Presenting Complaints information
- Assessments (this will be empty)
  - VITAMINDS do not record Assessments using this feature

therefore the Assessment tab will be empty

- Outcome Questionnaire
  - Details of questionnaires recorded here
  - If an organisation completes an assessment as an 'Outcome questionnaire' than this would be recorded here
  - If there is a 'episode of care' associated with the record, then a link to the 'episodes of care' will be displayed here
- Historic Appointments
  - List of appointments that have taken place against a record

#### • Future Appointments

- List of Future appointments
- Letters & Documents
  - List of documents & Letters linked to the record
  - Contents of the Letter are currently not displayed

#### Navigating through the Tabs

The default landing screen is the **Patient Demographics** Tab. Navigate through the record by clicking on relevant tab.

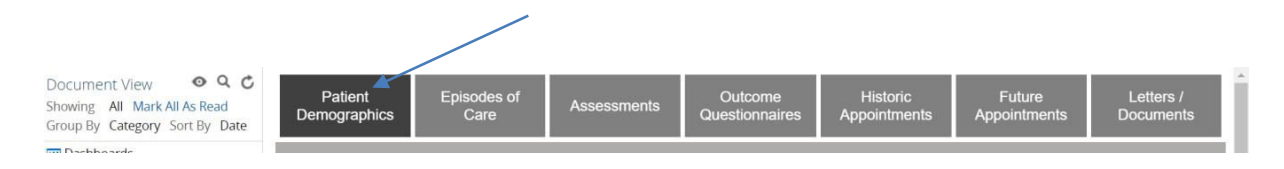

Next tab along to the right is the **Episodes of Care Tab** shown below:

| 😑 🕼 Person Summary 💰 🕻                                                                                                    | Care Network 🔀 Timeline 🛛 | GP Records Medications 💙 Co | insent Status Update                  |                       |                                         |
|----------------------------------------------------------------------------------------------------|---------------------------|-----------------------------|---------------------------------------|-----------------------|-----------------------------------------|
| Document View   Q C Showing All Mark All As Read Group By Category Sort By Date                                                      | Patient Demographics      | Episodes of Care            | Assessments Outcome<br>Questionnaires | Historic Appointments | Future Appointments Letters / Documents |
| Dashboards                                                                                                    | Enisode Summary           |                             |                                       |                       |                                         |
| Demographics     Event Summary     Laboratory Results                                                                                | Episode Number            | Status                      | Date Received                         | Treatment Type        |                                         |
| Send Feedback to Connecting Care Data Quality Feedback, F GP Record (11/11) Taiking therapies (1) VITAMINDS (1) Mayden laptus (IAPT) | 1                         | Tx Step 3 CBT               | 02-Sep-2021                           | IAPT                  | Details •                               |

If there is an episode of care present for the record, when you click on the **Details** (Gray Button) you will see further details as per example below: /

| howing All Mark All As Read<br>roup By Category Sort By Date | Patient Demographics        | Episodes of Care Asse                  | ssments Outcome<br>Questionna | Historic Appointments           | Future Appointments | Letters / Documents |
|--------------------------------------------------------------|-----------------------------|----------------------------------------|-------------------------------|---------------------------------|---------------------|---------------------|
| Dashboards<br>Demographics                                   | Episode Summary             |                                        |                               |                                 |                     |                     |
| Event Summary                                                | Episode Number              | Status                                 | Date Received                 | Treatment Type                  |                     |                     |
| Laboratory Results                                           |                             |                                        |                               |                                 |                     |                     |
| Send Feedback to Connecting Care                             | 1                           | Tx Step 3 CBT                          | 02-Sep-2021                   | IAPT                            | Details •           |                     |
| Data Quality Feedback                                        |                             |                                        |                               |                                 |                     |                     |
| GP Record (11 / 11)                                          | Referral                    |                                        |                               |                                 |                     |                     |
| ▼ Talking theraptes (1)                                      | Date Sent                   |                                        | -                             |                                 |                     |                     |
|                                                              | Date Received               |                                        | 02-Se                         | ep-2021                         |                     |                     |
|                                                              | Service                     |                                        | IAPT                          | 1                               |                     |                     |
|                                                              | Referral Team               |                                        |                               |                                 |                     |                     |
|                                                              | Current Allocated Therapist |                                        | Kate                          | Hannay                          |                     |                     |
|                                                              | Referral Source             |                                        |                               | 1933.5.124 <b>*</b> 7           |                     |                     |
|                                                              | Туре                        |                                        | Self F                        | Referral - Online form received |                     |                     |
|                                                              | GP                          |                                        |                               |                                 |                     |                     |
|                                                              | GP Practice                 |                                        |                               |                                 |                     |                     |
|                                                              | Other Source Name           |                                        | 320                           |                                 |                     |                     |
|                                                              | Perinatal Indicator         |                                        | None                          | apply                           |                     |                     |
|                                                              | Currently being seen by any | psychological therapist?e.g counsellor |                               | -11-3                           |                     |                     |
|                                                              | Employment Difficulties     |                                        |                               |                                 |                     |                     |
|                                                              |                             |                                        |                               |                                 |                     |                     |

Next tab along is the Assessments:

N.B - VITAMINDS do not record Assessments, therefore the Assessments tab will be empty.

| Dowing: All Mark All As Read     Patient Demographics     Episodes of Care     Assessments     Outcome Questionnaires     Historic Appointments     Future Appointments     Letters       Downboards     Demographics     Episodes of Care     Assessments     Outcome Questionnaires     Historic Appointments     Future Appointments     Letters       Demographics     Episodes of Care     Assessments as questionnaires, please see the 'Outcome Questionnaires' tab if this area of the dataset is blank.       Date     31-May-2022       Send Feetback to Connecting Versus     Episode of Care     1       Updated by     Mrs Jodie Knight                                                                                                    |                                                                                      |                            | and the second second s |                              | ocument View • Q C               |
|----------------------------------------------------------------------------------------------------|--------------------------------------------------------------------------------------|----------------------------|----------------------------------------------------------------------------------------------------|------------------------------|----------------------------------|
| Description         Description         Person procession         Description         Description <td>Outcome Questionnaires Historic Appointments Future Appointments Letters / Documents</td> <td>Assestments</td> <td>Episodes of Care</td> <td>Patient Demographics</td> <td>nowing All Mark All As Read</td> | Outcome Questionnaires Historic Appointments Future Appointments Letters / Documents | Assestments                | Episodes of Care                                                                                                    | Patient Demographics         | nowing All Mark All As Read      |
| Demonshing Advances (1) (1) (1) Reference (1) (1) (1) Reference (1) (1) (1) (1) Reference (1) (1) (1) (1) Reference (1) (1) (1) (1) Reference (1) (1) (1) (1) Reference (1) (1) (1) (1) (1) (1) (1) (1) (1) (1)                                                                                                    |                                                                                      |                            |                                                                                                    |                              | oup By Category Sort By Date     |
| Demographics Demographics Date 31-May-2022 Date 31-May-2022 Episode of Care 1 Updated by Mrs Jodde Knight Date And And And And And And And And And And                                                                                                    | lease see the 'Outcome Questionnaires' tab if this area of the dataset is blank.     | nts as questionnaires, ple | ervices complete assessmen                                                                                                    | Please note: Some local serv | Dashboards                       |
| Sevent Summary         Date         31.May-2022           Laboratory Result         Episodia of Care         1           Sevent Sereits         Episodia of Care         1           Sevent Sereits         Mirs Jodie Knight         Mirs Jodie Knight           Data Quality Resortial (11/11)         Bealodiage (4/4)         Mirs Jodie Knight           Taking merupes (1)         Y ritaMinOS (1)         Fereiting                                                                                                    |                                                                                      |                            |                                                                                                    |                              | Demographics                     |
| Laboratory Neturs Episode of Care 1<br>biology Netures Episode of Care 1<br>Data Cauling Feedback<br>Community Records(1) (1/1 / 1)<br>& Reclarge (1/ 4)<br>Taking therapes (1)<br>V (TAMINOS (1)                                                                                                    | 31-May-2022                                                                          |                            |                                                                                                    | Date                         | Event Summary                    |
| Send Feedback to Connecting Care Updated by Mrs Jodde Knight Data Quality Feedback Community Record(1)(11/1) GP Record (11/1) Tabling threapes(1) Tabling threapes(1) Tabling threapes(1) Tabling threapes(1)                                                                                                    | 1                                                                                    |                            |                                                                                                    | Episode of Care              | Laboratory Results               |
| Data Quality Feedback<br>Community Records(1):17:11)<br>OP Record (17:17)<br>Raiology (47:4)<br>Talaing threapies (1)                                                                                                    | Mrs Jodie Knight                                                                     |                            |                                                                                                    | Updated by                   | Send Feedback to Connecting Care |
| Community Record(s) (11 / 11)<br>PRevol (11 / 11)<br>Rediology (4 / 4)<br>Daking threapes (1)<br>VY TAMINDS (1)                                                                                                    |                                                                                      |                            |                                                                                                    |                              | Data Quality Feedback            |
| QP Record (11/1)<br>Radiology (4/4)<br>Radiology (4/4)<br>VTAMANDS (1)                                                                                                    |                                                                                      |                            |                                                                                                    |                              | Community Record(s) (11 / 11)    |
| Radiology (4 / 4)<br>Taiking therapies (1)<br>V (TAININGS (1)                                                                                                    |                                                                                      |                            |                                                                                                    |                              | GP Record (11 / 11)              |
| Jalang the apple 11) VTANINGS (1) VTANINGS (1)                                                                                                    |                                                                                      |                            |                                                                                                    |                              | Radiology (4 / 4)                |
| * VITAMINDS (1)                                                                                                    |                                                                                      |                            |                                                                                                    |                              | falking therapies (1)            |
|                                                                                                    |                                                                                      |                            |                                                                                                    |                              | VITAMINDS (1)                    |
| Mayden laptus (IAPT)                                                                                                    |                                                                                      |                            |                                                                                                    |                              | Mayden laptus (IAPT)             |
|                                                                                                    |                                                                                      |                            |                                                                                                    |                              |                                  |
|                                                                                                    |                                                                                      |                            |                                                                                                    |                              |                                  |

Next tab is the **Outcomes Questionnaire** as per below:

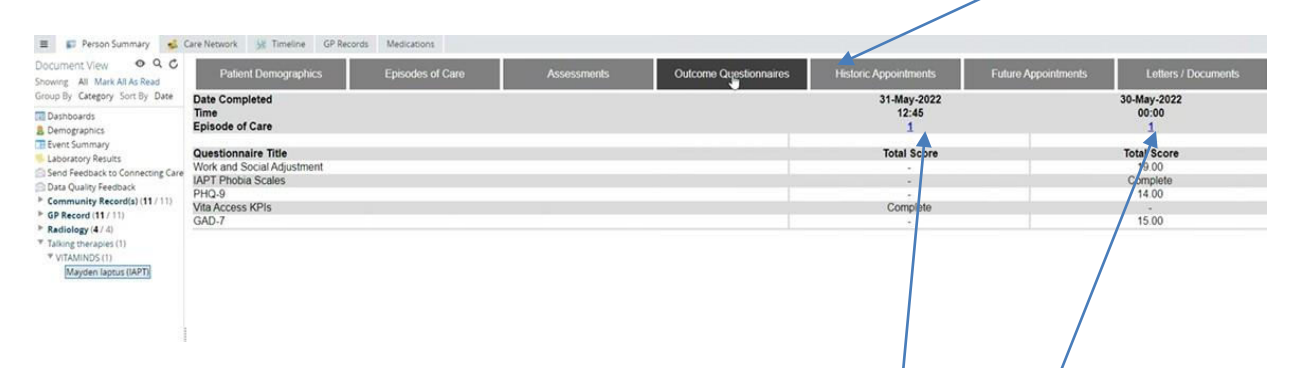

If a record has an episode of care linked (as shown above), you can navigate to the **Episode** of **Care** by selecting the Link i.e. in this example by clicking on the '1' in 'Episode of Care' row.

Next tab along is the Historic Appointments tab:

| ocument View  Q C coving All Mark All As Read oup By Category Sort By Date                                                                                                    | Patient Demographics                                                                                                    | Episodes of Care | Assessments | Outcome Questionnaires                                                                | Historic Appointments | Future Appointments | Letters / Documents |
|----------------------------------------------------------------------------------------------------|----------------------------------------------------------------------------------------------------|------------------|-------------|---------------------------------------------------------------------------------------|-----------------------|---------------------|---------------------|
| Dashboards<br>Demographics<br>Event Summary<br>Laocatory Results<br>Send Feedback to Connecting Care<br>Dra Quary Feedback<br>Community Record(s) (11/11)<br>GP Record(s) (11/11)<br>GP Record(s) (11/11)<br>GP Record(s) (11/11)<br>GP Record(s) (11/11)<br>Mayden Laptist (LRPT) | Episode of Care<br>Date and Time<br>Appointment Purpose<br>Primary Intervention<br>Appointment Status<br>Location<br>Consultation Medium<br>Care Contact Patient Therapy Mode |                  |             | 1<br>Agessment Apoin<br>Agessment Apoin<br>Agended and was s<br>Trisphone<br>Technice | 5<br>ntment           |                     |                     |

Again, if a record has an episode of care linked, you can navigate to the **Episode of Care** by selecting the Link i.e. in this example by clicking on the '1' in 'Episode of Care' row.

Next tab is the **Future Appointments tab**:

| Document View   Q C  Showing All Mark All As Read  Scoup By Citateony Sort By Data                                                                                                    | Patient Demographics                                                              | Episodes of Care | Assessments | Outcome Questionnaires                     | Historic Appointments | Future Appointments | Letters / Documents |
|----------------------------------------------------------------------------------------------------|-----------------------------------------------------------------------------------|------------------|-------------|--------------------------------------------|-----------------------|---------------------|---------------------|
| Josep By Ckeeping Sort by Date<br>Demographics<br>Demographics<br>Demographics<br>Send Restback to Connecting Care<br>Data Quality Restback<br>Community Record(s)(11/11)<br>P Asiology (4:4)<br>T Taking merupek(1)<br>* VitANINOS(1)<br>Mayden Taptus (APT) | Date and Time<br>Appointment Purpose<br>Appointment Status<br>Consultation Medium |                  |             | 31-May-2022 14<br>-<br>Not applicable<br>- | 11                    |                     |                     |

# Final tab is the Letters\Documents tab:

| 🔳 🗊 Person Summary 🕵 🕻                                                                                                    | Care Network 🙀 Timeline GP Record                            | Is Medications              |             |                                                               |                                            |                     |                     |  |  |
|----------------------------------------------------------------------------------------------------|--------------------------------------------------------------|-----------------------------|-------------|---------------------------------------------------------------|--------------------------------------------|---------------------|---------------------|--|--|
| Document View O Q G<br>Showing All Mark All As Read                                                                                                    | Patient Demographics                                         | Episodes of Care            | Assessments | Outcome Questionnaires                                        | Historic Appointments                      | Future Appointments | Letters / Documents |  |  |
| Group by Category Sort by Date                                                                                                    | Letters                                                      |                             |             |                                                               |                                            |                     |                     |  |  |
| all Damographics<br>B Demographics<br>B Event Summary<br>E Event Summary<br>Casocarop Reutits<br>Send Feedback to Connecting Care<br>Data Quality Feedback<br>P Community Record(a) (11/11)<br>P GP Record (1/11)<br>P Rediology (1/4)<br>* Tailing therapies(1)<br>* VITAMINOS<br>Mayeen laptos (IAPT) | Please note: letter content is currently unavailable.        |                             |             |                                                               |                                            |                     |                     |  |  |
|                                                                                                    | Title<br>Created Date and Time<br>Created by<br>Batch Status |                             |             | Assessment Opt i<br>30-May-2022 10.4<br>Ms Beverley Hugt<br>- | n SMS Sent - Book your Assess<br>47<br>hes | ment (Email)        |                     |  |  |
|                                                                                                    | Other Documents<br>Please note: documentation of             | content is currently unavai | lable.      |                                                               |                                            |                     |                     |  |  |
|                                                                                                    | No content available                                         |                             |             |                                                               |                                            |                     |                     |  |  |

This is a list of letters that have been created, the content of each individual letter is not currently displayed.

For more information & support contact your local IT Helpdesk